## Instalacja NX w wersji studenckiej, licencje z Politechniki Warszawskiej

- 1. Upewnić się, że na komputerze nie ma żadnych starych wersji programu SIEMENS NX, jeśli są usunąć wszystkie łącznie z plikami managera licencji
- Zainstalować oprogramowanie SIEMENS NX
  NX 11.0 Software Installation

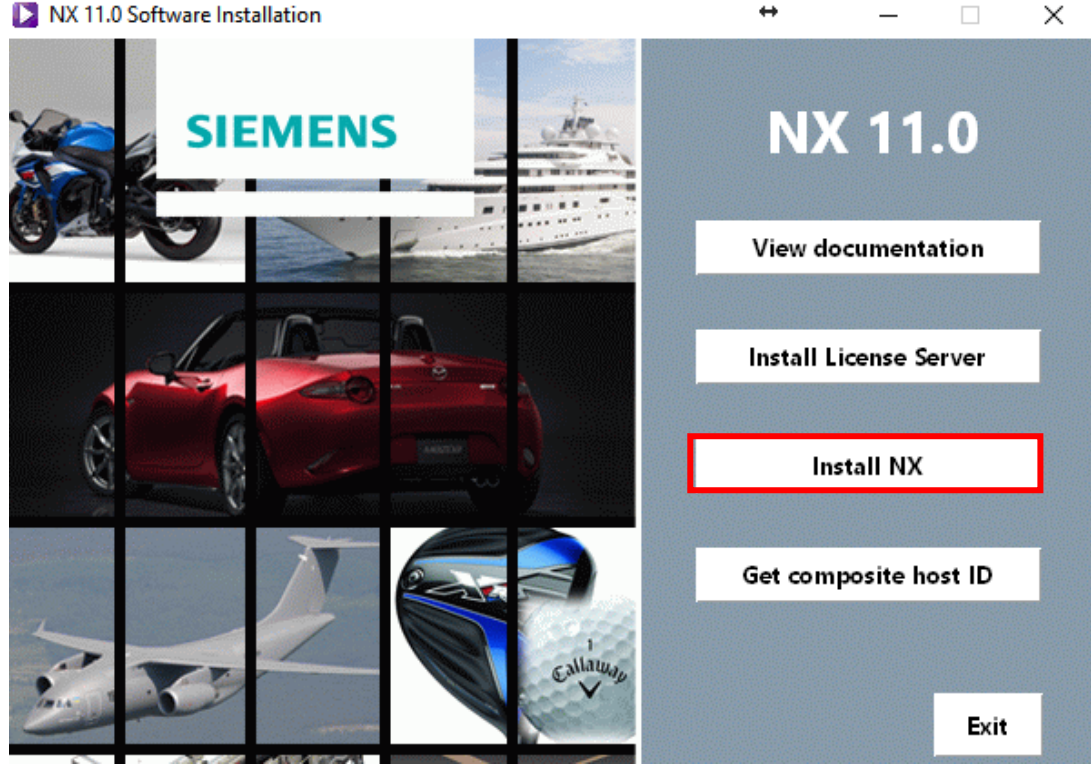

3. Wpisać adres serwera licencji

## license02.ci.pw.edu.pl

- 4. NIE INSTALOWAĆ managera licencji
- 5. Podłączyć się do sieci politechnicznej np. PW Wifi students.
- 6. Dodać zmienną środowiskową

| System                                                        |                                    |                                                              |  |
|---------------------------------------------------------------|------------------------------------|--------------------------------------------------------------|--|
| 🔶 🚽 🕆 🖳 > Panel sterowania > System i zabezpieczenia > System |                                    |                                                              |  |
|                                                               | Strona główna Panelu<br>sterowania | Wyświetl podstawowe informacje o tym komputerze              |  |
| ę                                                             | Menedżer urządzeń                  | Wersja systemu Windows                                       |  |
| •                                                             | Ustawienia zdalne                  | Windows 10 Pro                                               |  |
| •                                                             | Ochrona systemu                    | © 2017 Microsoft Corporation. Wszelkie prawa zastrzeżone.    |  |
| V                                                             | Zaawansowane ustawienia            | System                                                       |  |
|                                                               | systemu                            | Procesor: Intel(R) Core(TM) i7-4710MQ CPU @ 2.50GHz 2.50 GHz |  |

| Właściwości systemu                                                                                                    | ×                                                                                                    |  |
|----------------------------------------------------------------------------------------------------|----------------------------------------------------------------------------------------------------|--|
| Nazwa komputera Sprzęt Zaawansowane Ochrona systemu Zdalny                                                                                  | Zmienne środowiskowe X                                                                                                    |  |
| Aby móc przeprowadzić większość tych zmian, musisz zalogować się jako<br>Administrator.                                                     | Zmienne użytkownika dla admin                                                                                                    |  |
| Wydajność<br>Efekty wizualne, planowanie użycia procesora, wykorzystanie pamięci i<br>pamięć wirtualna<br>Ustawienia<br>Profile użytkownika | Zmienna    Wartość      ANSYSLMD_LICENSE_FILE    Ht\ansys162\ANSYS Inc\Shared Files\Licensing\ansys_student_2017      AWP_LOCALE162    en-us      AWP_LOCALE172    en-us      AWP_LOCALE180    en-us      ICEM_ACN    C:\Program Files\ANSYS Inc\v145\icemcfd\win64_amd |  |
| Ustawienia                                                                                                    | Nowa zmiennej:                                                                                                    |  |
| Informacje o uruchamianiu systemu, awariach systemu i debugowaniu<br>Ustawienia                                                             | Przeglądaj katalog      Przeglądaj plik      OK      Anuluj        ANSY5_SYSDI82      win32      ANSY57_2DIR      C:\Program Files\ANSYS In_v172\ANSYS        ANSY5180_DIR      C:\Program Files\ANSYS Ic_v172\ANSYS      C:\Program Files\ANSYS Ic_v172\ANSYS          |  |
| Zmienne środowiskowe<br>OK Anuluj Zastosuj                                                                                                  | ANSYSLIC_DIR C:\Program Files\ANSY inc\Shared Files\Licensing<br>asl.loa Destination=file<br>Nowa Edytuj Usuń<br>OK Anuluj                                                                                                    |  |
| Edit System Variable                                                                                                    | ×                                                                                                    |  |
| Variable name: UGS_LICENSE_BUNDLE                                                                                                    |                                                                                                    |  |
| Variable value: ACD20,ACD21                                                                                                    |                                                                                                    |  |
| Browse Directory Browse File                                                                                                    | OK Cancel                                                                                                    |  |